# 決済手順のご案内

### <u>1、米久e-ショップにアクセスしてください。</u> 下記URLをクリックしてください。

https://www.yonekyu-eshop.jp/

2、トップページの「ログイン」のボタンをクリックしてください。 見つからない場合は、下記URLをクリックしてください。 https://www.yonekyu-eshop.jp/accounts/login

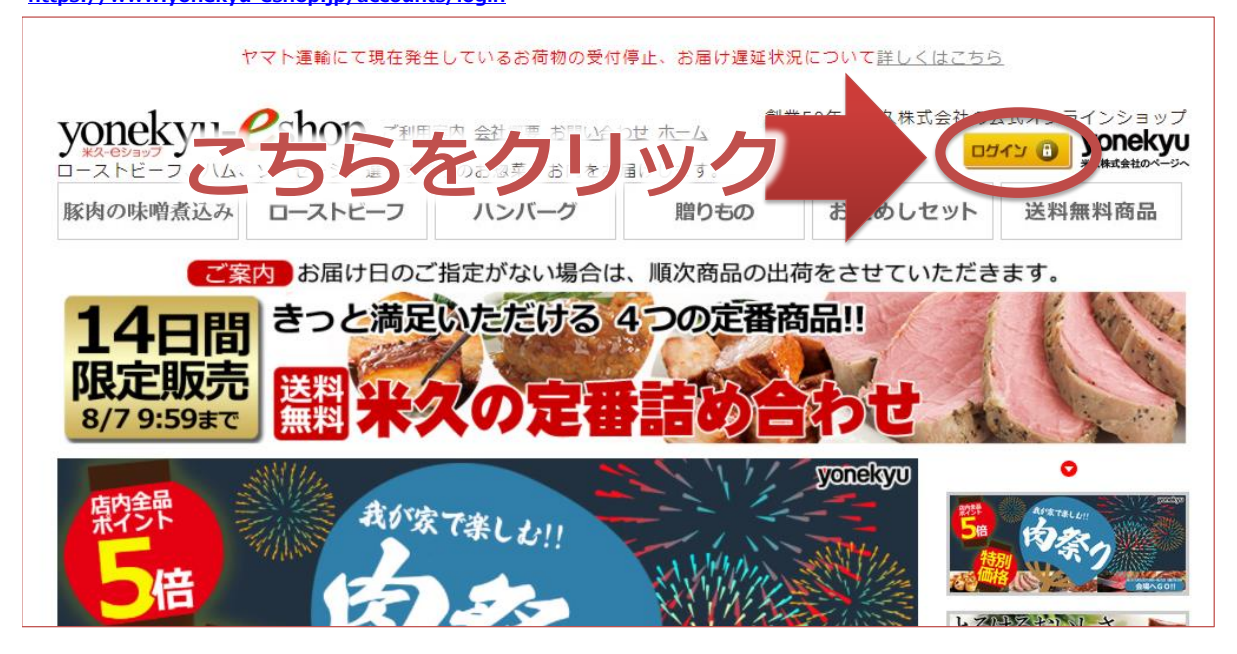

# <u>3、ログインしてください。</u>

「会員の方」の項目でメールアドレス、パスワードを入力し、「ログイン」ボタンをクリックしてください。

# メールアドレス:ご登録のメールアドレス パスワード:ご登録のパスワード

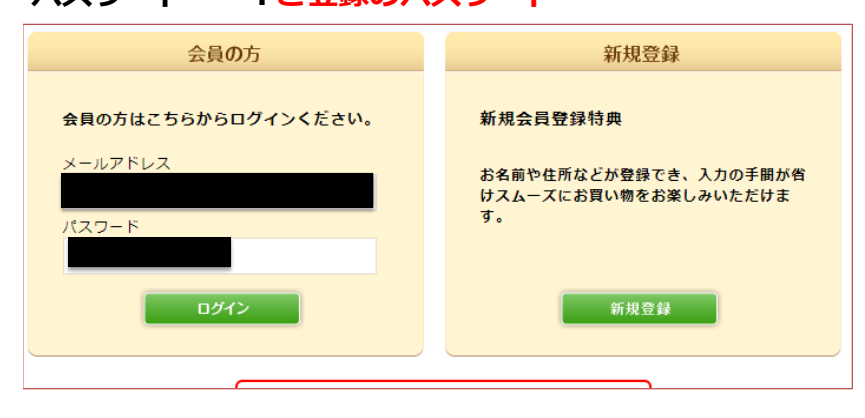

## 4、カートの中身を表示してください。

画面中ほどに「カートの中身」というボタンがございます。見つからない場合は、下記URLをクリックしてください。 https://www.yonekyu-eshop.jp/cart

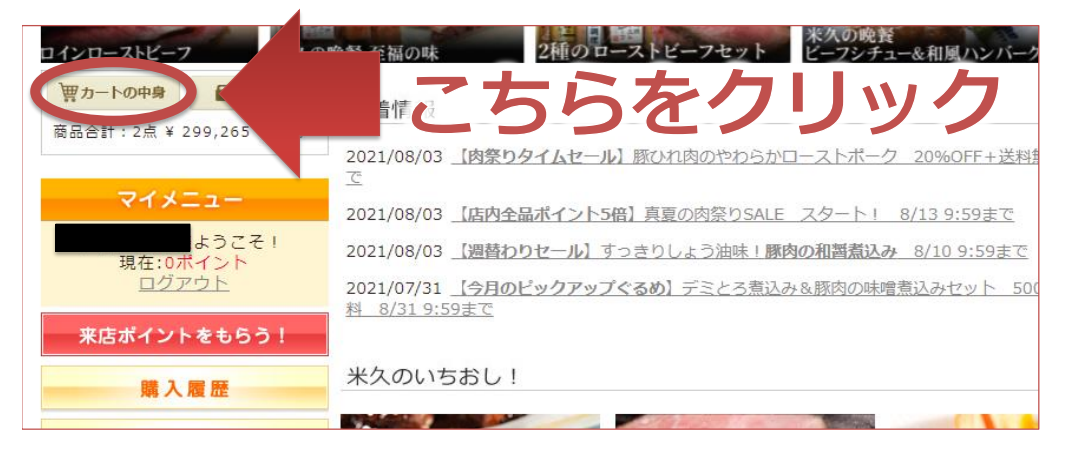

#### 5、「ご購入手続きへ進む」ボタンをクリックしてください。

数量、金額に誤りがないかご確認の上「ご購入手続きへ進む」のボタンを クリックしてください。

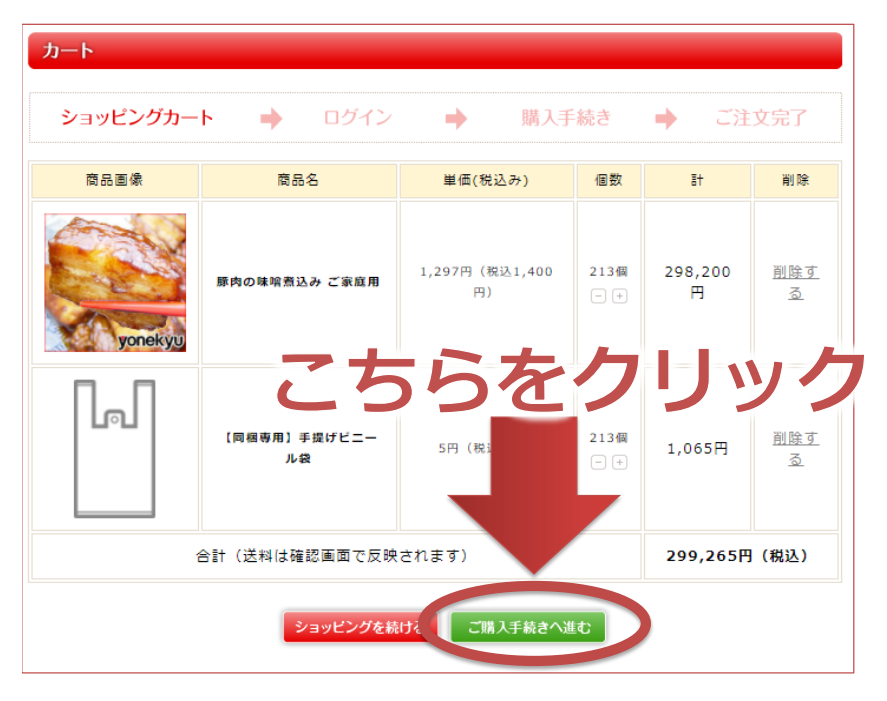

#### 6、「次へ」ボタンをクリックしてください。

今回ご注文いただく商品をお届けするお届け先にチェックを入れて。 画面を下にスクロールし「次へ」のボタンをクリックしてください。

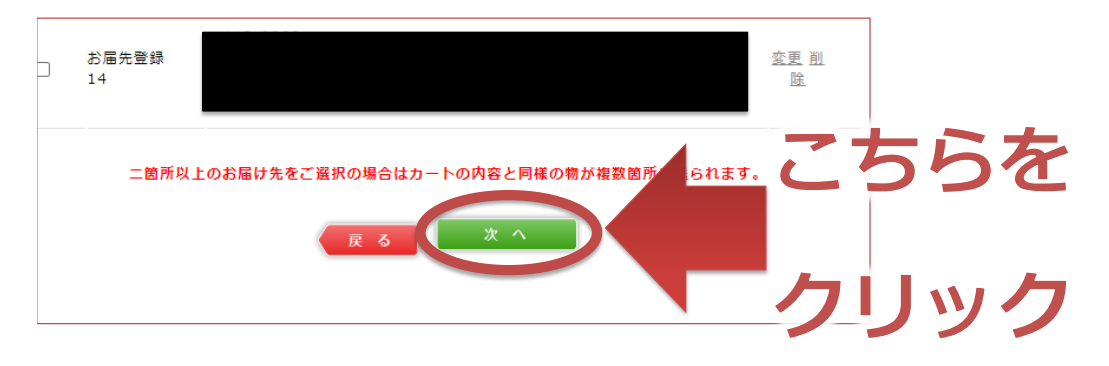

### <u>7、「ご注文内容の確認」ボタンをクリックしてください。</u>

お支払方法がクレジットカードになっていることを確認し 画面を下にスクロールし「ご注文内容の確認」のボタンをクリックしてください。

| お支払い方法を選択                                                                                                    |            |
|----------------------------------------------------------------------------------------------------|------------|
| ● クレジットカード                                                                                                    |            |
| VISA MASIER JCB Diners AMEXがご利用可能となっております。                                                                      |            |
| ○ 代金引換(ご自宅お届けのみ)                                                                                                |            |
| 商品受取時に現金でお支払いいただきます。( <u>別途手数料あり</u> )<br>お届け先とご依頼主が異なる場合には、どのような場合にも御利用できません。<br>複数送付において代金引換での一括請求は、承っておりません。 |            |
| ○ 微払い (コントごちらをクリック                                                                                              | ク          |
| また「受信設定」によって、メールが正常に届か                                                                                          |            |
| 当店からのメール 当店からのメール yone and a state of jp 及び yonekyu@k7.dio<br>信できるように設定のご変更をお願い致します。                            | n.ne.jp を受 |
| ご注文内容の確認                                                                                                    |            |

# 8、「ご注文を確定する」ボタンをクリックしてください。

数量、金額をご確認いただいて

画面を下にスクロールし「ご注文を確定する」のボタンをクリックしてください。

| 帯                  | 35,200                                                        | ]   |     |
|--------------------|---------------------------------------------------------------|-----|-----|
| のし選択               | 無し                                                            |     |     |
| 備考                 |                                                               |     |     |
| 上記ご注文内容で送信<br>ださい。 | してもよろしいでしょうか? よろしければ、下の「ご注文を確定する」 オッンをクリック てく<br>反 る ご注文を確定する | ちらを | >-7 |

#### <u>9、「クレジット決済を行う」ボタンをクリックしてください。</u>

続いてクレジットカード情報入力を行って決済をお願いいたします。

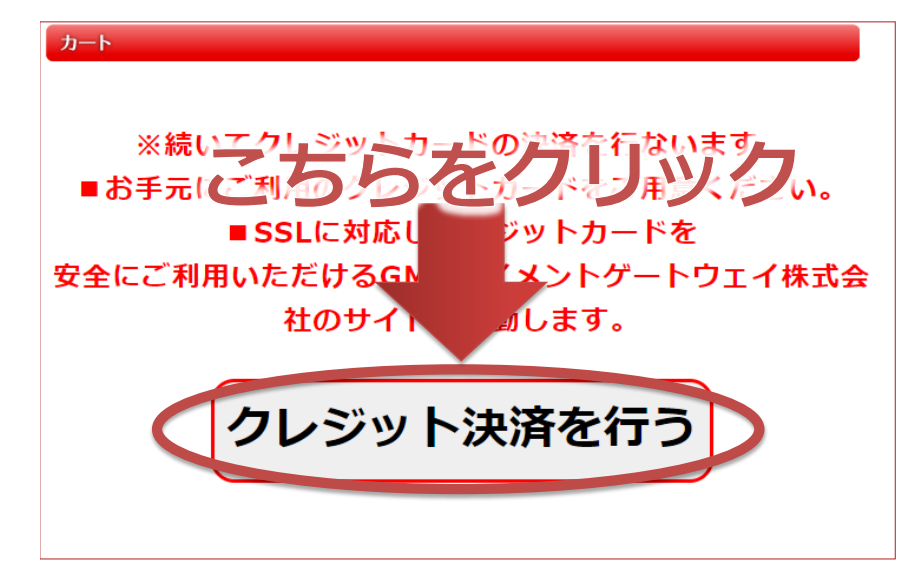

### <u>10、「進む」ボタンをクリックしてください。</u>

請求金額を確認し、「進む」ボタンをクリックしてください。

| 米久 – e ショップ お支払い方法確認                           |         |   |
|------------------------------------------------|---------|---|
| 米久-eショップに戻る < お支払方法の確認 > 必要事項を記入 > 確認して手続き > お | 支払手続き完了 |   |
| お支払する方法をご確認ください。                               |         |   |
| ご利用内容                                          |         |   |
| ご請求金額 299,265円                                 |         |   |
| お支払方法をご確認ください。                                 |         | _ |
| ●クレジットカード                                      | こちら     | を |
| 3佳才)                                           |         |   |
|                                                |         | _ |
|                                                | クリッ     | ク |
|                                                |         |   |

# <u>11、カード情報を入力し、「確認する」ボタンをクリックしてください。</u>

下記項目を入力してください。

- ・「お支払回数」・・・「一括」のみとなっておりますので「一括」をご選択ください。
- ・「カード番号」・・・クレジットカード表面の16桁の番号をご入力ください。
- 「カード有効期限」・・・クレジットカードに記載の油工期限を「月/年」の順にリストからご選択ください。
- ・「セキュリティーコード」・・・カード裏面(署名覧)に記載されている3桁(など)の番号をご入力ください。

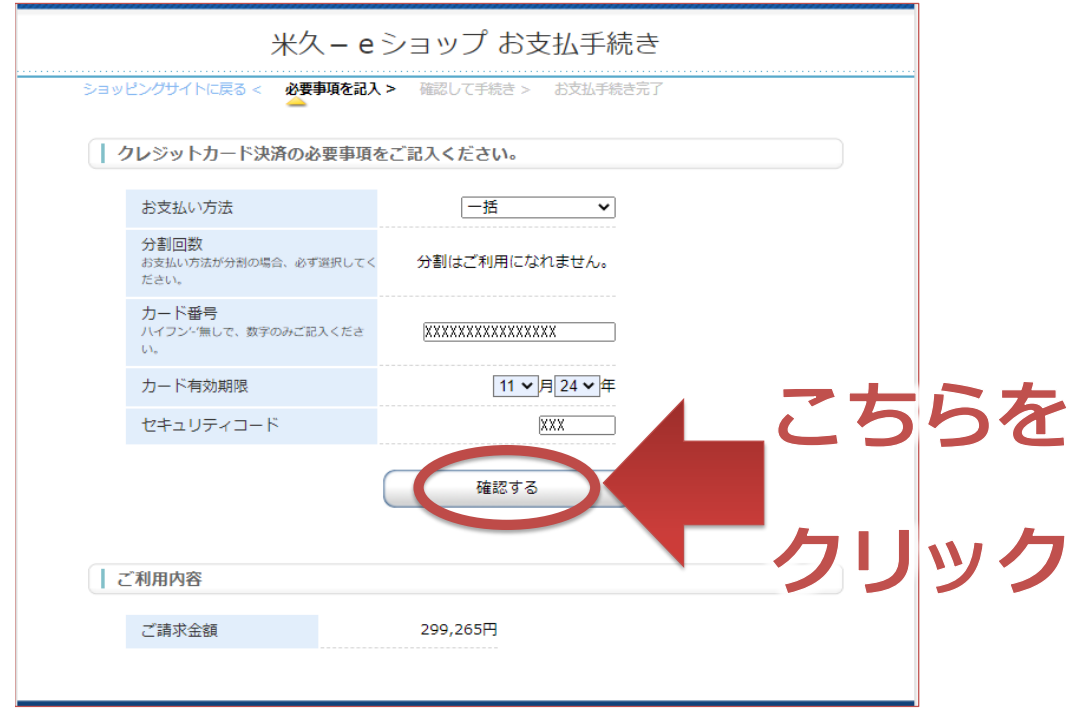

#### 12、「決済する」ボタンをクリックしてください。

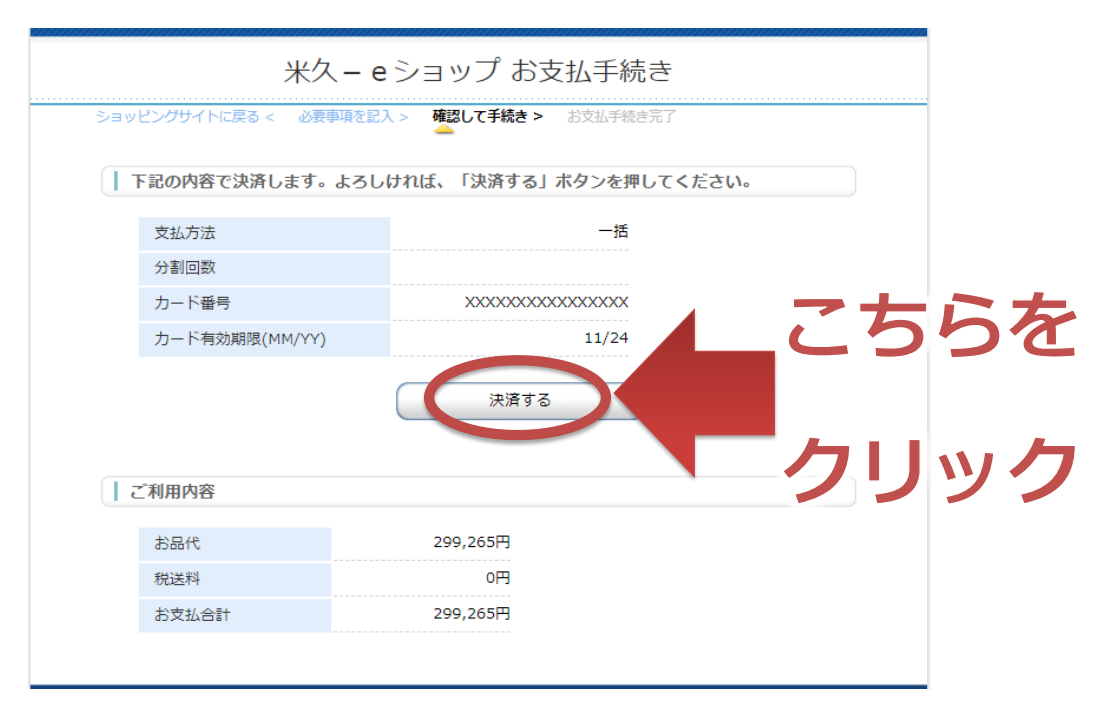